## 電子申請方法

- 1 パソコンで「e-Gov 電子申請アプリ」を開きます。
- 2 「手続検索」を選択します。

| ○-GOV 電子申請                                     |                  | 前回ログイン 202     | 5年2月16日 21:30 よ          | 診問合せ | ヘルプ  | 👱 yobo         |
|------------------------------------------------|------------------|----------------|--------------------------|------|------|----------------|
| マイページ 手続検索 手                                   | キ続ブックマーク 申請案件一覧  | メッセージ          | 基本情報管理                   |      |      |                |
| ☑ 申請案件に関する通知<br>14<br>件                        |                  | ■ 公文書          | 0 (#                     |      | 電子送達 | 0 <sub>件</sub> |
| 日 手続ブックマーク   統活防火・防災管理者選任(解任)届出   製造所等の設置の許可申請 | よく利用する<br>手続検索が容 | ら手続を登<br>穿易になり | 録してお <sup>、</sup><br>ます。 | くと、  | 次回見  | 以降の            |
| 危険物保安監督者選任・解任の届出                               |                  |                |                          |      |      | >              |

3 申請したい手続を検索し、「申請書入力へ」を選択します。

| ◉ 手続名称から探す |        |                        |   |
|------------|--------|------------------------|---|
|            |        | 検索                     |   |
|            |        |                        |   |
|            |        |                        |   |
| 刑事警察       | 汎用電子申請 | 「消防・救急」を選択すると、利用可能な手続の |   |
| 雇用・労働      | 社会保障   |                        |   |
| 福祉・介護      | 厚生労働   | 一見い衣小されより。             |   |
| 対外経済       | 中小企業   |                        | _ |
| 観光         | 象灵     | 環境 対外取引                |   |
| 電気通信行政     | 消防・救急  | 安全保障                   |   |

手続検索結果一覧

| 検索条件                                                                                     |                                 |                                                                 |
|------------------------------------------------------------------------------------------|---------------------------------|-----------------------------------------------------------------|
| 手続名称                                                                                     |                                 | 所管行政機関                                                          |
| 消防計画作成(変更)届出                                                                             | 1                               | 選択してください ▼ ■ 電子署名不要                                             |
| 手続分野分類                                                                                   |                                 |                                                                 |
| 大分類                                                                                      | 中分類                             | 小分類                                                             |
| 消防・救急                                                                                    | <ul> <li>火災予防に関する法令等</li> </ul> | ▼ 火災予防に関する手続き ▼                                                 |
|                                                                                          |                                 | 表示件数 20                                                         |
| 「ブックマー<br>登録され、次                                                                         | ク」を登録すると、マイ<br>回以降の手続検索が容<br>   | ページに手続が<br>易になります。<br><sup>ロプックマーク</sup> <sup>戦闘スカノ</sup>       |
| 「ブックマー<br>登録され、次<br>安王可 GCへID电子書<br>前防計画作成(変更) 届出<br>取((防双) 管理者が防火(防双) 管<br>委任可 GビズID電子書 | ク」を登録すると、マイ<br>回以降の手続検索が容易      | ページに手続が<br>易になります。<br><sup>■ □ ブックマーク</sup> <sup>● 申請も入力/</sup> |

4 入力画面に従い、必要な情報を入力し、「内容を確認」を選択します。

## ※提出先は「岩手県、陸前高田市消防本部、陸前高田市消防本部予防係」を選択します。

| 添付書類          |              |                    |                |           |
|---------------|--------------|--------------------|----------------|-----------|
| 提出する書類がある場合   | 合、添付してください。  |                    |                | 書類を添付     |
| ◎須 防火管理(      | 防災管理)に係る消防計画 | 消防計画作成(変更)届出書      | pdf            |           |
|               | 添付書          | 「類がある場合は「書類        | 夏を添付」を選択し      | ます。       |
| 提出先選択         |              |                    |                |           |
| 提出先の機関を選択し    | てください。       |                    |                | 提出先を選択    |
| <b>必须</b> 提出先 | 岩手県,陸前高田市消防  | 本部,陸前高田市消防本部予防係    |                |           |
| 「提出先を         | 選択」から「岩      | ¦手県、陸前高田市消防        | 一<br>i本部、陸前高田市 | ī消防本部予防係」 |
| 選択します         | O            |                    |                |           |
| キャンセル         |              | 申請データを保存           | 一時保存して中断       | 内容を確認     |
| 5 「提出」な       | ~ 選択すること~    | で雷子申請完了です。         |                |           |
| ● 「」〔□□」 ○    |              |                    |                |           |
| 消防計画作成(変更)    | )届出/消防計画作成   | (変更)届出             |                |           |
|               |              |                    |                |           |
| 申請書提出対象一      | 覧            |                    |                |           |
| 申請書名称         | 消防計画作成(変更)届  | 出書                 |                | 🗟 プレビュー   |
|               |              |                    |                |           |
| 添付書類          |              |                    |                |           |
| 防火管理(防災管理)に   | 係る消防計画       | 消防計画作成(変更) 届出書.pdf |                |           |
|               |              |                    |                |           |
| 提出先           |              |                    |                |           |
| 提出先           | 岩手具,陸前高田市消防本 | 前,陸前高田市消防本部予防係     |                |           |
|               |              |                    |                |           |
| 修正            |              |                    | 申請内容を出力(PDF)   | 提出        |
|               |              | 网本市西               |                |           |
|               |              | 笛息争惧               |                |           |
| 1 副本につい       | て            |                    |                |           |

申請された内容を確認し、後日、副本を e-Gov 電子申請アプリに返信します。添付 書類と一緒に保管してください。

2 申請データについて

1回の申請において添付が可能なファイルサイズ上限は合計100MBで、1ファイルあたり50MBとなります。